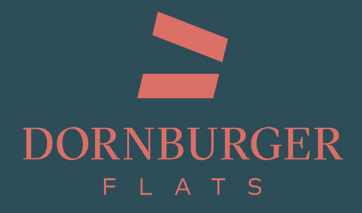

# Anleitung

Nutzung Flatfinder & Wohnungs-Konfigurator

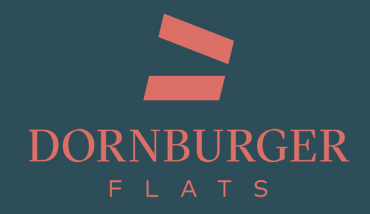

## Schritt 1: Flatfinder öffnen

| FINDEN SIE IHRE TRAUMWOHNUNG UNI | D KONFIGURIEREN SIE IHRE AUSSTATTUNG                                                                                                    |
|----------------------------------|----------------------------------------------------------------------------------------------------|
|                                  | FINDEN SIE IHRE TRAUMWOHNUNG IM PROJEKT<br>FLATFINDER<br>Das 3D Modell hilft Ihnen schnell und einfach die perfekte Wohnung in den Gebäuden<br>zu finden und zu konfigurieren.<br>Sie gelangen über eine ausgewählte Wohnung im Flatfinder direkt in den<br>entsprechenden Wohnungs-Konfigurator.<br>Gestauen Sie Ihre Traumwe beung ganz unverbindlich.<br>Perfekte Wohnung finden<br>*Bitte Gescher Gin eine mesuslisierungen unverbindlich dargestellt sind. Sie dienen lediglich zur<br>Veranschaulichung und können von der tatsächlichen Durchführung abweichen. |

1. Klicken Sie auf den Button

Perfekte Wohnung finden

finden oder

Flatfinder öffnen

in anderen Rubriken.

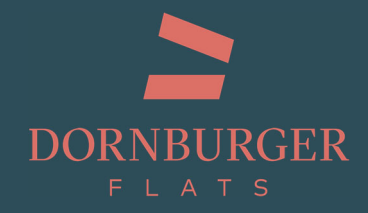

#### Schritt 2: Wohnung auswählen

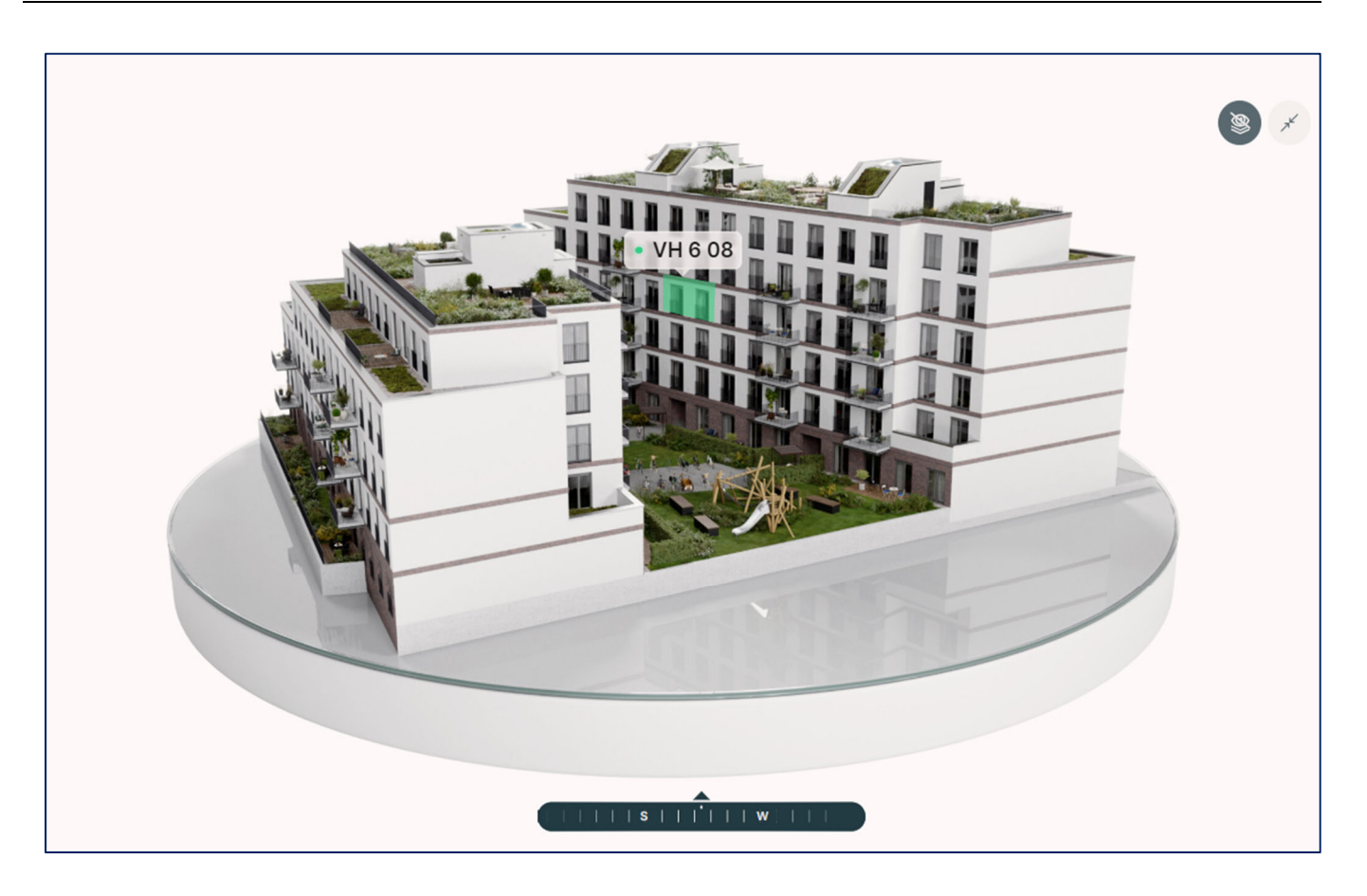

- 1. Drehen Sie mit gedrückter Maustaste das 3D-Modell nach links und rechts, um die gewünschte Gebäudeseite zu wählen.
- 2. Gehen Sie mit der Maus über die Fassade und wählen eine Wohnung aus. "Grün" bedeutet verfügbar, "Gelb" reserviert und "Rot" verkauft.
- 3. Alternativ können Sie auch eine Wohnung rechts aus der Wohnungsliste auswählen.

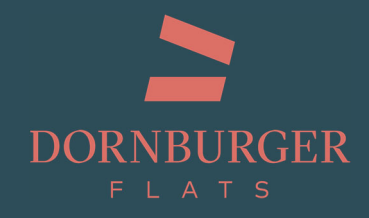

#### Schritt 3: Grundriss ansehen

|     | Zimmer       | 3 Zimmer             |                    |  |
|-----|--------------|----------------------|--------------------|--|
|     | Fläche       | 92.09 m <sup>2</sup> |                    |  |
| [0] | Preis        | 514.410 €            |                    |  |
|     | Etage        | Etage 3              | Schlafen           |  |
|     | Haus         | Vorderhaus           |                    |  |
| ()  | Barrierefrei | Ja                   | Voltad C Diele     |  |
| Ł   | Wohnung      | konfigurieren        | Wohnen/Küche/Esten |  |

- 1. In der aktuellen Ansicht sehen Sie nun die Basisansicht des Grundrisses mit den Eigenschaften der Wohnung auf der linken Seite.
- 2. Über den Button 🕘 gelangen Sie zum detaillierten Grundriss im Format

DIN A3, den Sie als PDF herunterladen können.

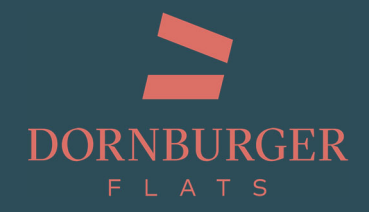

#### Detaillierter Grundriss im Format DIN A3 als PDF zum Download

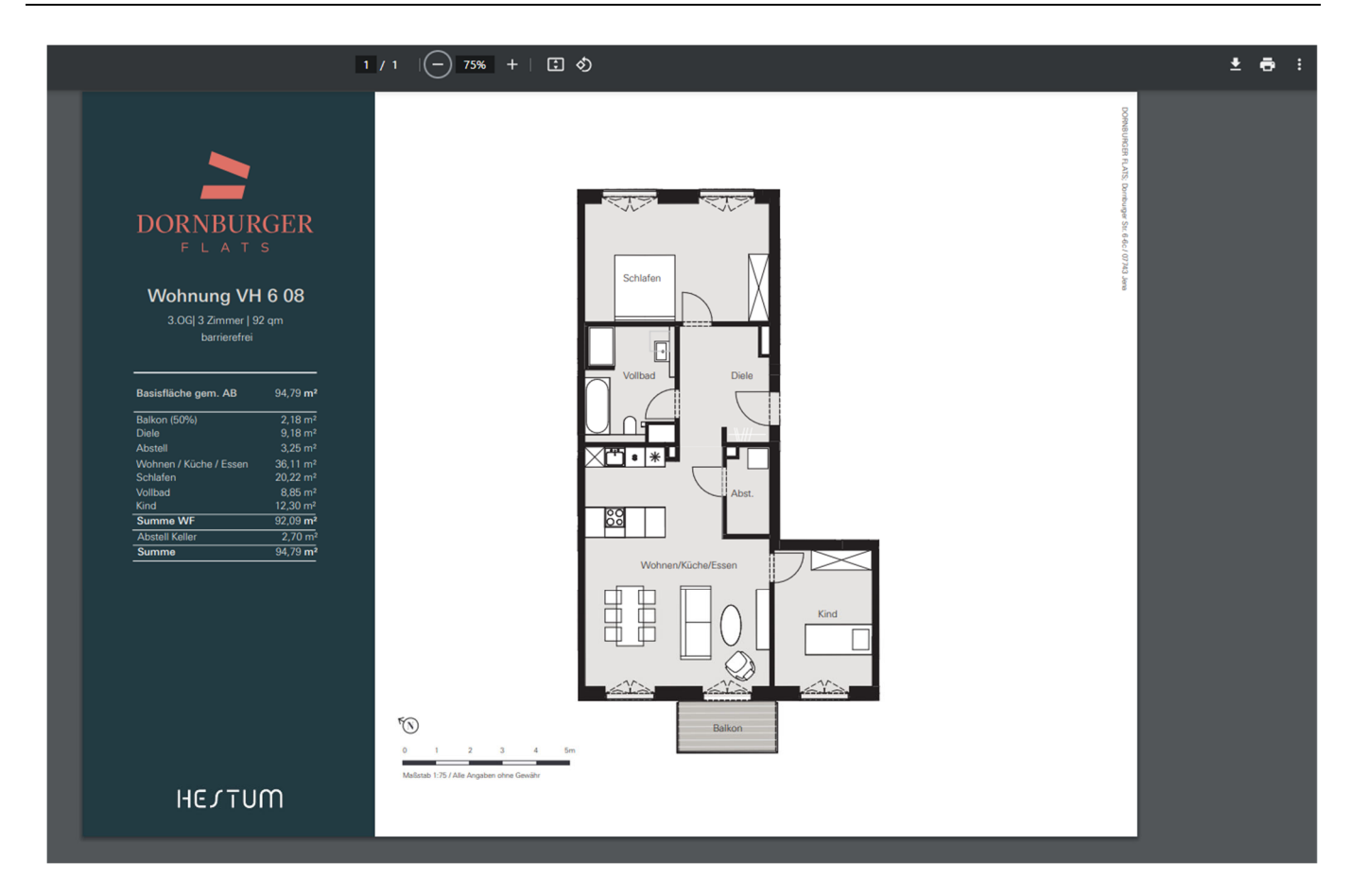

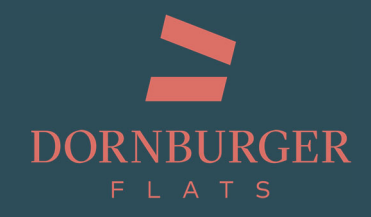

### Schritt 4: Wohnungs-Konfigurator öffnen

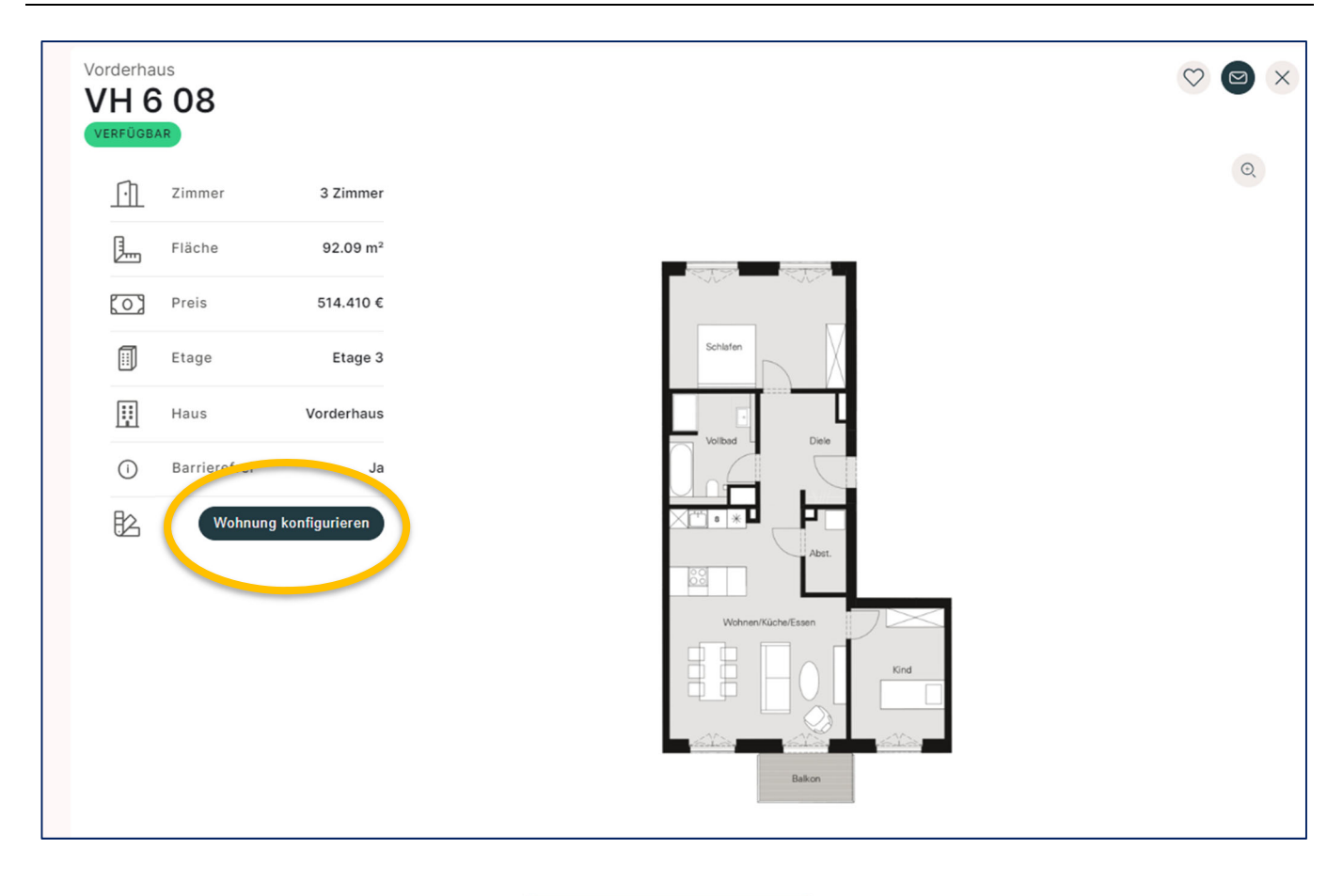

1. Durch klicken des Buttons Wohnung konfigurieren gelangen Sie zum Wohnungs-

Konfigurator der jeweiligen Wohnung. In diesem Beispiel die Wohnung VH 6 08.

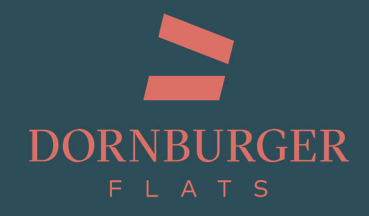

#### Schritt 5: Wohnung konfigurieren

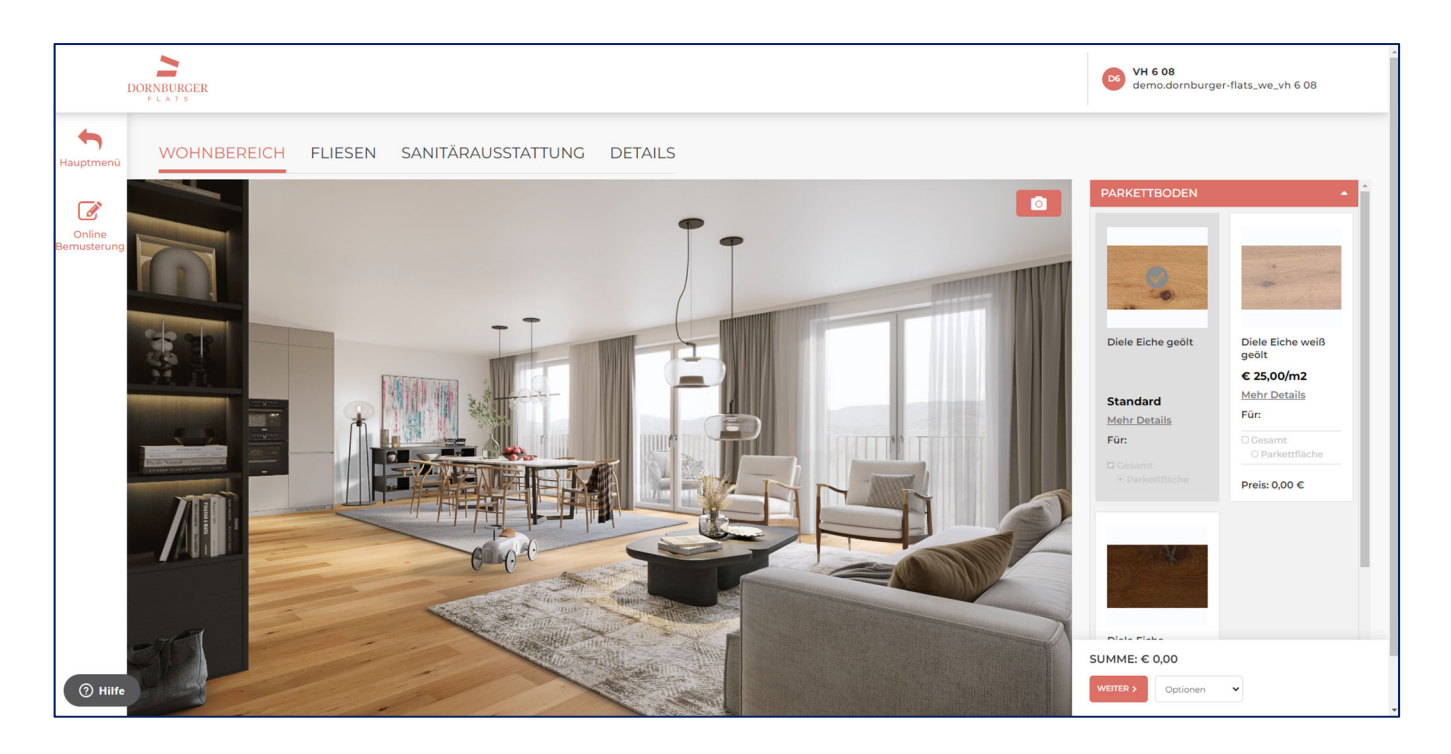

- 1. Wählen Sie in den jeweiligen Bereichen "Wohnbereich", "Fliesen" usw., Ihre gewünschten Produkte und klicken Sie dann auf weiter.
- 2. Im Konfigurator sind für jede Wohnung die qm-Flächen sowie Anzahl der einzelnen Elemente, wie z.B. Türen, Duschen usw. hinterlegt, so dass Sie am Ende des Auswahlprozesses die genaue Summe Ihrer gewünschten Ausstattung erhalten.

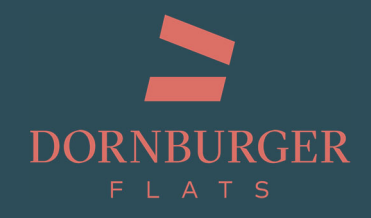

#### Schritt 6: Anfrage absenden

| Home         |                                                                                                    |
|--------------|----------------------------------------------------------------------------------------------------|
|              | IRR NAME (PFLICH I FELD)                                                                                                    |
|              |                                                                                                    |
| 899<br>1     |                                                                                                    |
| Ihr Objekt   | IHRE E-MAIL-ADRESSE (PFLICHTFELD)                                                                                                    |
|              |                                                                                                    |
| i fitti      |                                                                                                    |
| Fristenliste |                                                                                                    |
|              | TELEFONNUMMER                                                                                                    |
| 163          |                                                                                                    |
|              |                                                                                                    |
| News         | BETDEFE                                                                                                    |
|              |                                                                                                    |
|              |                                                                                                    |
| Docu Box     |                                                                                                    |
|              | IHRE NACHRICHT:                                                                                                    |
|              | Ich interessiere mich für eine Wohnung. Bitte kontaktieren Sie mich diesbezüglich                                                            |
| Kontakt      |                                                                                                    |
| KOIRakt      |                                                                                                    |
|              |                                                                                                    |
| •            |                                                                                                    |
| Helpcenter   |                                                                                                    |
|              |                                                                                                    |
|              | li di                                                                                                    |
|              | Ihre Vorauswahl erhalten Sie nach Absenden Ihrer Nachricht als PDF zugesendet.                                                               |
|              | Ich möchte meine Vorauswahl als Anhang an das Vertriebsteam übermitteln                                                                      |
|              | (Bitte beachten Sie dass, Ihre Vorauswahl PDF nur dann abgeschickt werden kann, wenn die Vorbemusterung zuvor von Ihnen erstellt wurde.)     |
|              | 🗆 Ich bin damit einverstanden, dass meine Daten zum Zwecke der Bearbeitung der Anfrage gespeichert und weiterverarbeitet werden. <u>Mehr</u> |
|              | erfahren                                                                                                    |
|              |                                                                                                    |
|              |                                                                                                    |
|              | SENDEN                                                                                                    |
|              |                                                                                                    |
| ⑦ Hilfe      |                                                                                                    |
|              |                                                                                                    |

- 1. Am Ende des Auswahlprozesses tragen Sie Ihre Kontaktdaten ein, ggf. eine persönliche Nachricht an uns, z.B. mit einem Rückrufwunsch, und senden Ihre Auswahl ab.
- 2. Wir erhalten Ihre Wunschwohnung samt Wahl der Ausstattung, die als Basis für einen persönlichen Termin im Showroom, ein Telefonat dient und im Falle eines Wohnungskaufs finalisiert wird.

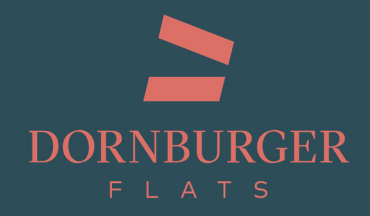

#### Schritt 6: Docu Box

| me      | Sehen Sie hier alle Unter                                           | agen zu Ihrer W             | Cohnung Laden Sie hier                               | Ihre Dokumente hoch       |
|---------|---------------------------------------------------------------------|-----------------------------|------------------------------------------------------|---------------------------|
| Objekt  | PERSÖNLICHE UNTERLAGEN                                              |                             |                                                      |                           |
| enliste | ALLGEMEINE UNTERLAGEN<br>240710_Dornburger<br>Flats_Baubeschreibung | herunterladen               | Checkliste-Umzug                                     | herunterladen             |
|         | hinzugefügt am: 11 - 07 - 2024                                      | Vorschau 😒                  | hinzugefügt am: 07 - 07 - 2024                       | Vorschau 😫                |
| ws      | Checkliste-Ummeldung<br>hinzugefügt am: 07 - 07 - 2024              | herunterladen<br>Vorschau 😒 | Checkliste-Einkauf<br>hinzugefügt am: 07 - 07 - 2024 | herunterladen<br>Vorschau |
| Box     | HANDBÜCHER UND NUTZUNGSF                                            | INWEISE                     |                                                      |                           |
| $\sim$  | Nutzungshinweise_Online<br>Bemusterung                              | herunterladen               |                                                      |                           |
|         | hinzugefügt am: 07 - 07 - 2024                                      | Vorschau 🕄                  |                                                      |                           |

In der "Docu Box", die Sie über das linke Auswahlmenü im Hauptmenü des Konfigurators erreichen, finden Sie alle allgemeinen Unterlagen zum Projekt. Den jeweiligen Grundriss der gewählten Wohneinheit die allgemeine Baubeschreibung sowie nützliche Checklisten.

Nach einem Wohnungskauf erhalten Sie Ihren persönlichen Account, so dass alle Unterlagen zum Projekt und speziell Ihrer Wohneinheit, wie z.B. der Kaufvertrag hier digital abgelegt sind.

Ihr Ausstattungswunsch wird über die Plattform direkt an das jeweilige Gewerk gesendet. Bei Übergabe der Wohnung an Sie, wird diese im digitalen Grundriss protokolliert und ebenfalls in der Docu Box abgelegt.

Sie haben somit stets den Überblick und volle Transparenz.